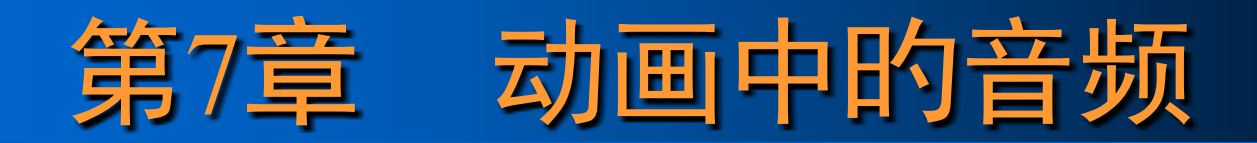

本章要点

音频简介
编辑音频
添加音频
音频输出

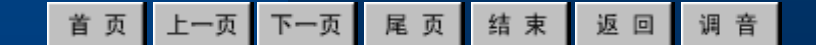

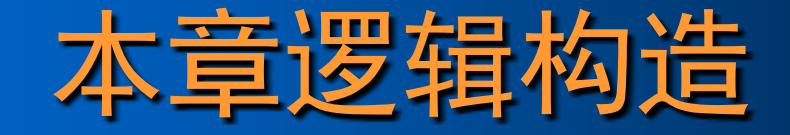

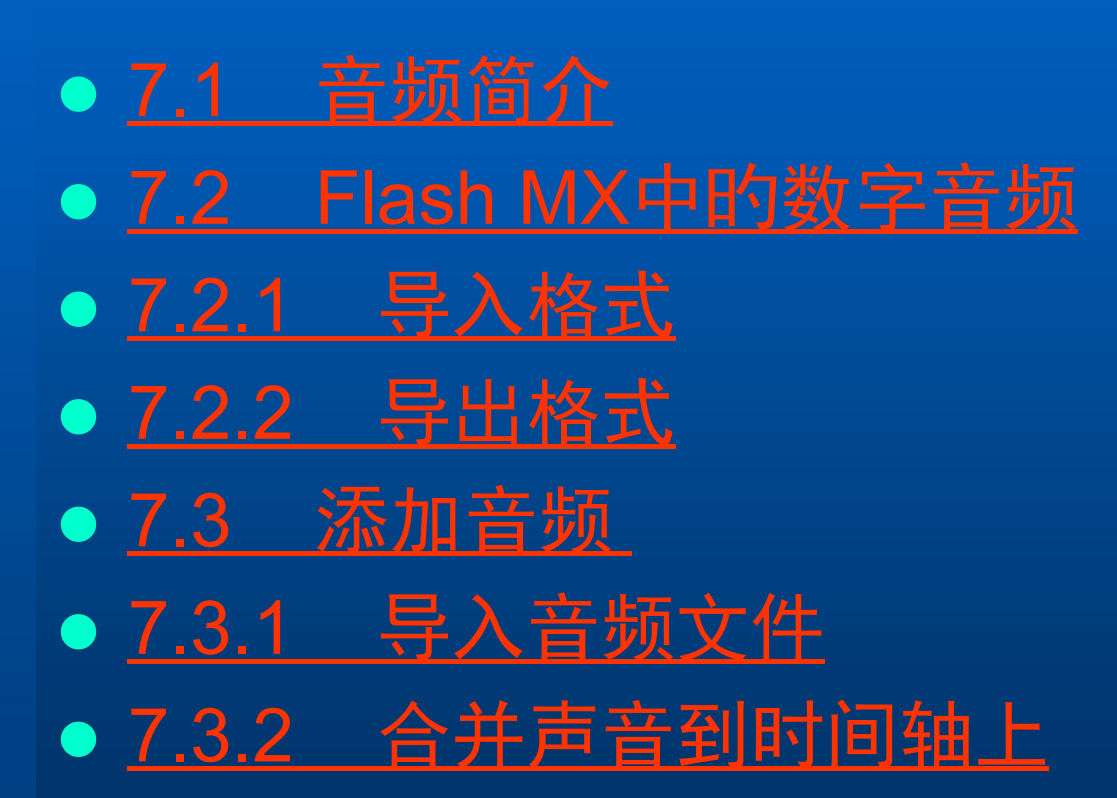

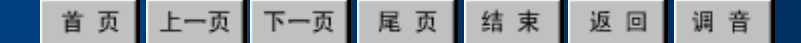

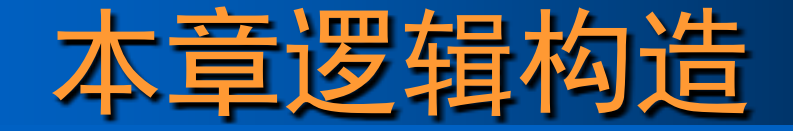

7.4 设置声音属性
7.4.1 设置声音选项
7.4.2 设置效果选项
7.4.3 设置同步选项
7.4.4 设置循环选项
7.5 编辑和使用音频

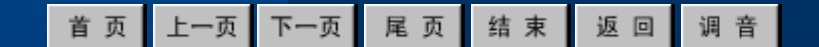

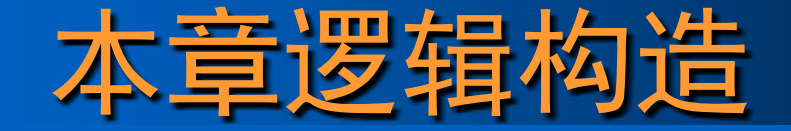

- <u>7.5.1 编辑音频</u>
- <u>7.5.2 为按钮添加音效</u>
- <u>7.6 音频输出</u>
- <u>7.6.1 设置音频输出属性</u>
- 7.6.2 设置声音属性
- <u>7.6.3 动画输出音频的技巧</u>

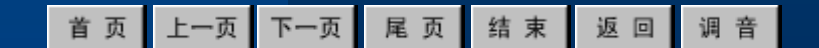

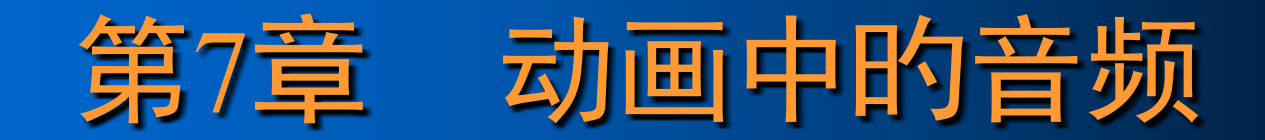

| 首页 | 上一页 | 下一页 | 尾页 | 结束 | 返回 | 调音 |
|----|-----|-----|----|----|----|----|
|    |     |     |    |    |    |    |

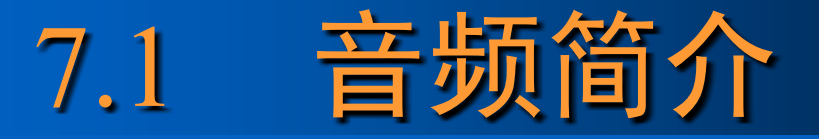

# Flash支持两种类型的音频:事件音频(Event)流式音频(Stream)

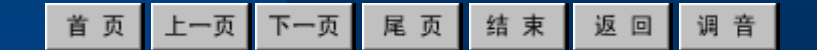

#### 几种有关音频的专业术语:

- 采样率:
- 压缩率:
- 量化级:
- 声道:

| 首页 | 上一页 | 下一页 | 尾页 | 结束 | 返回 | 调 音 |
|----|-----|-----|----|----|----|-----|
|    |     |     |    |    |    |     |

## 7.2 Flash MX中的数字音频

|  | 首页 | 上一页 | 下一页 | 尾页 | 结束 | 返回 | 调 音 |
|--|----|-----|-----|----|----|----|-----|
|--|----|-----|-----|----|----|----|-----|

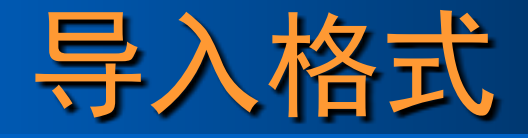

在Flash中能够导入的音频格式有下列几种: • WAV音频文件: • AIF音频文件: • QuickTime音频文件:

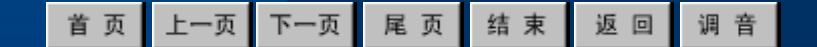

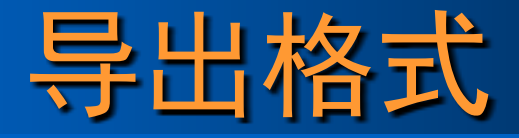

Flash支持的音频导出格式有下列几种: ADPCM音频格式: • MP3音频文件:

- RAW音频文件:

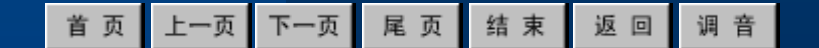

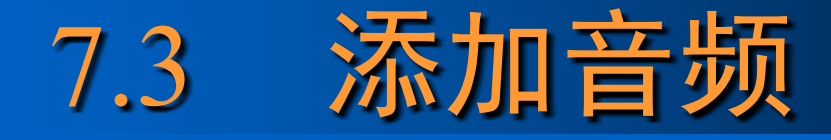

#### 在动画中添加声音,能够经过导入音频文件的 措施实现,然后再在【属性】面板中设置它的 各项属性。

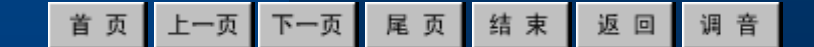

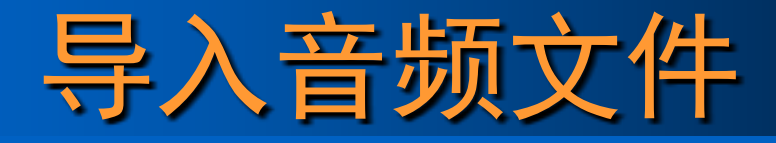

#### 导入音频文件的一般环节,详细操作环节如下: 1、执行【文件】→【导入】命令,弹出【导入】 对话框。

#### 2、在【导入】对话框中,选择要导入的AIFF, WAV或MP3格式的音频文件,如图。

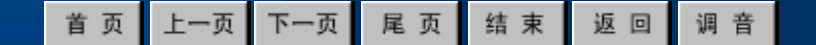

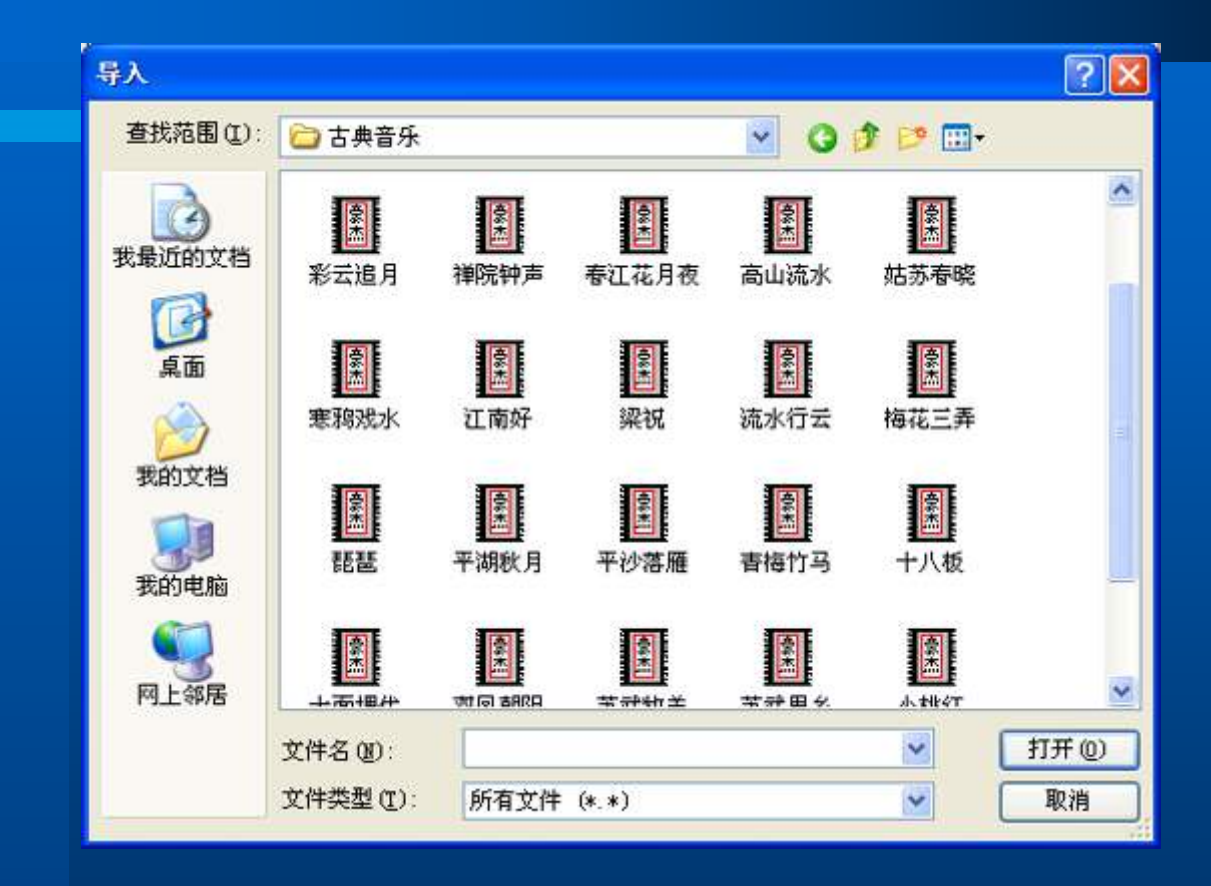

首页 上一页 下一页 尾页 结束 返回 调音

3、选择完毕后,单击【打开】 按钮能够将音频文件导入到目前 文件中。按【Ctrl+L】组合键将 元件库打开,单击此声音文件, 就能够看到如图所示的波形。单 击右上角的播放按钮能够试听播 放效果。

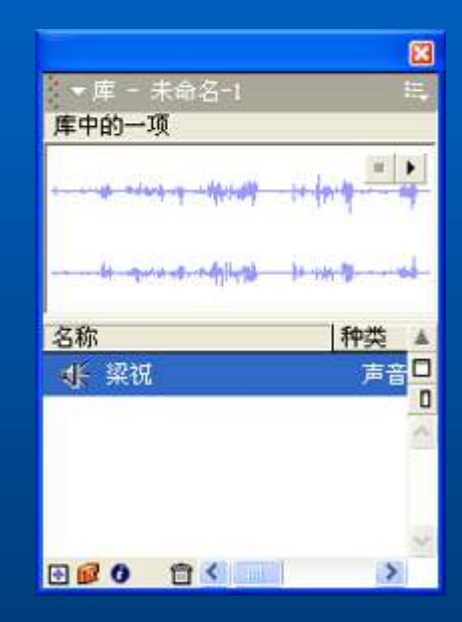

## 合并声音到时间轴上

将声音合并到时间轴上的详细操作环节:1、新建一种层,在此层上放置声音文件。2、在时间轴上声音开始的位置创建一种关键帧。选中该帧,这时的【属性】面板如图所示。

| × | 帧           | 补间: 无 💌 | 声音: 无                  | 0 |
|---|-------------|---------|------------------------|---|
|   | ▲●●●● 〈帧标签〉 |         | 效果: 无                  | Ő |
|   | - 命名锚记      |         | <b>同步・事件 →</b> 循环: 0 次 | 0 |
|   |             |         | 没有选择声音。                |   |

| 首页 | 上一页 | 下一页 | 尾页 | 结束 | 返回 | 调音 |
|----|-----|-----|----|----|----|----|
|    |     |     |    |    |    |    |

#### 3、在面板中的【声音】下拉列表框中选择刚刚 导入的声音文件,然后在【同步】下拉列表 框中选择【事件(Event)】,如图所示。 这么就能够使声音与动画同步。

| 声音: | 梁祝 💙                     | 0 |
|-----|--------------------------|---|
| 效果: | 无 🛛 🖌 编辑                 | ۲ |
| 同步: | 事件 🖌 循环: 0 次             | ۵ |
|     | 44 kHz 立体声 16 位 1545.3 s |   |

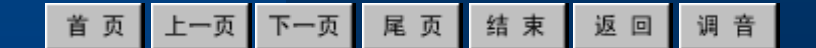

#### 4、在面板中的【循环(Loop)】数值框中输入 循环次数,例如输入3。合并了声音的时间轴 如图所示。

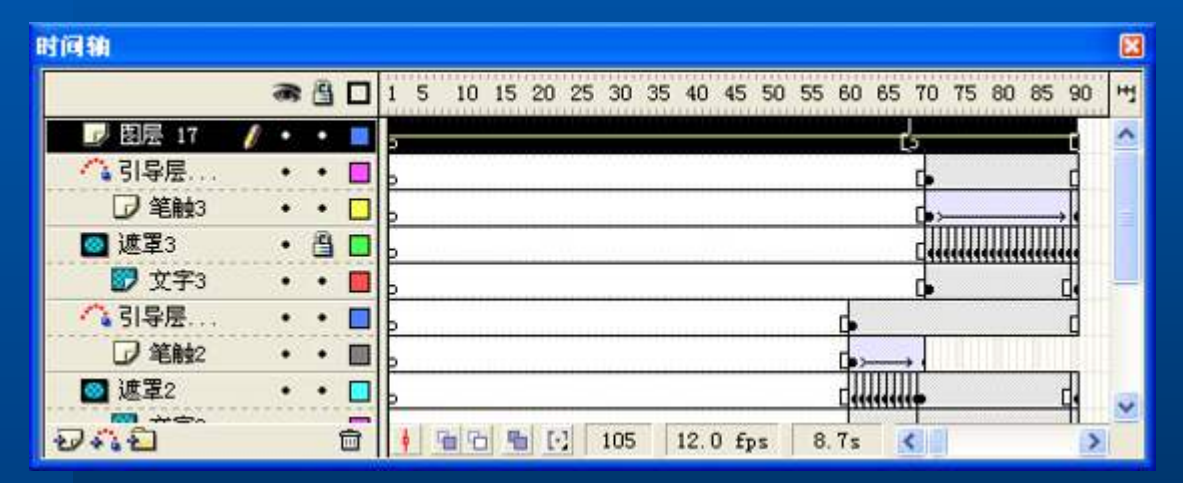

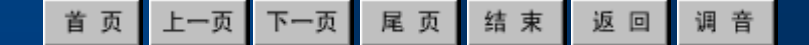

#### 5、设置完毕后,执行【控制】菜单中的【播放】 或【测试影片】命令能够测试声音效果。

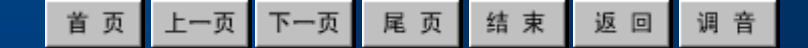

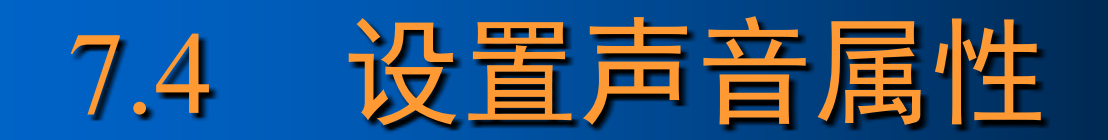

| 首页 | 上一页 | 下一页 | 尾页 | 结束 | 返回 | 调音 |
|----|-----|-----|----|----|----|----|
|    |     |     |    |    |    |    |

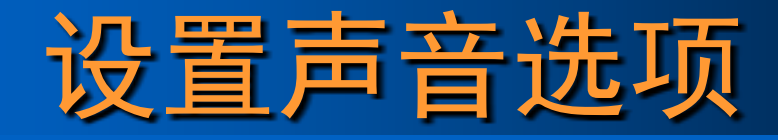

经过【属性】面板,我们能够以便地设置声音的各项属性,如【效果(Effect)】、【同步】和【循环】等。下面简介在【属性】面板中设置声音选项的措施。

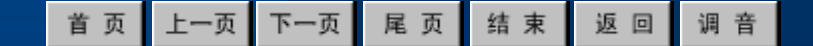

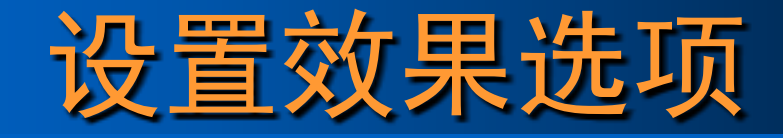

#### 单击【效果】下拉按钮, 会弹出如图所示的下 拉列表。

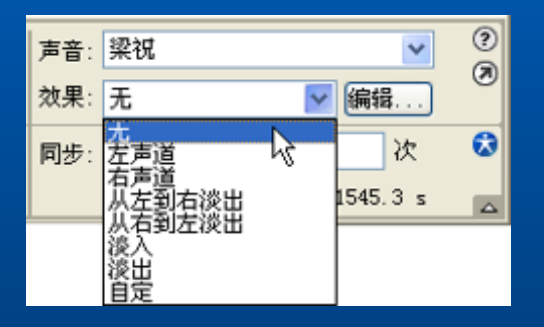

| 首页 | 上一页 | 下一页 | 尾页 | 结束 | 返回 | 调音 |
|----|-----|-----|----|----|----|----|
|    |     |     |    |    |    |    |

### 在【效果】下拉列表框中能够进行下列设置:

- •无:
- 左声道(Left Channel):
- 右声道(Right Channel):
- 从左到右淡出(Fade Left to Right):
- 从右到左淡出(Fade Right to Left):
- 淡入(Fade In):

| 首页 | 上一页 | 下一页 | 尾页 | 结束 | 返回 | 调 音 |
|----|-----|-----|----|----|----|-----|
|----|-----|-----|----|----|----|-----|

淡出(Fade Out):
自定(Custom):

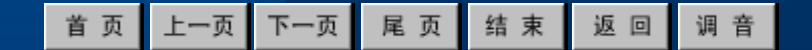

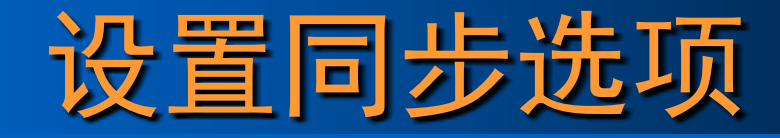

#### 单击声音【属性】面板中的【同步】下拉按钮, 会弹出如图所示的下拉列表框

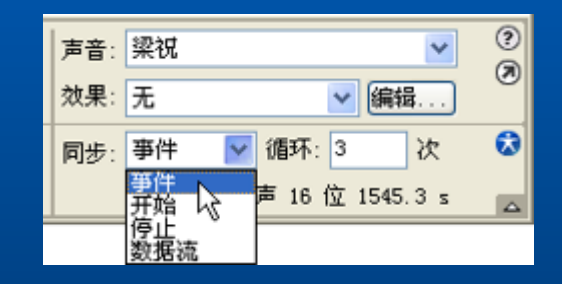

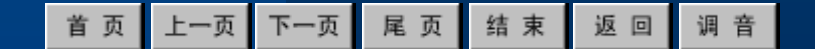

4个选项的作用:

- 事件(Event):
- •开始(Start):
- 停止(Stop):
- 数据流(Stream):

| 首页 上一页 下一页 尾页 结束 返回 ; |
|-----------------------|
|-----------------------|

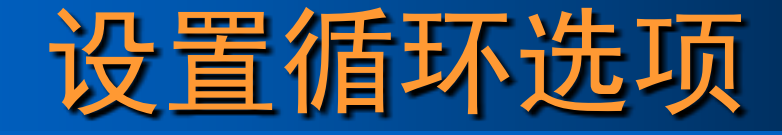

#### 在声音【属性】面板中有一种【循环】选项, 在右面的数值框中输入一种数值,表达该音频 循环播放的次数,如图所示。

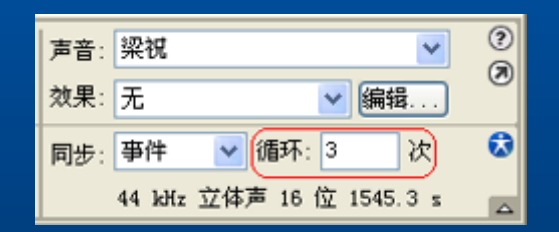

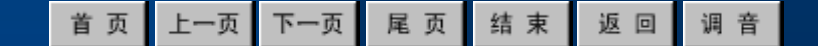

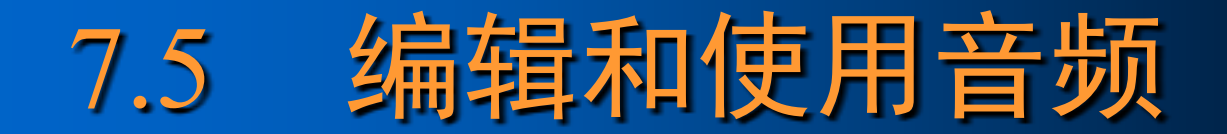

| 首页 | 上一页 | 下一页 | 尾页 | 结束 | 返回 | 调 音 |
|----|-----|-----|----|----|----|-----|
|    |     |     |    |    |    |     |

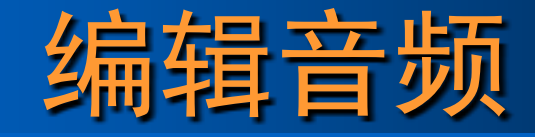

#### 单击声音【属性】面板中的【编辑】按钮,能 够打开【编辑封套(Edit Envelope)】对话框, 如下图所示。

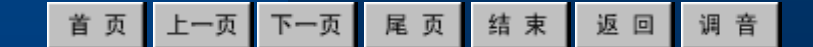

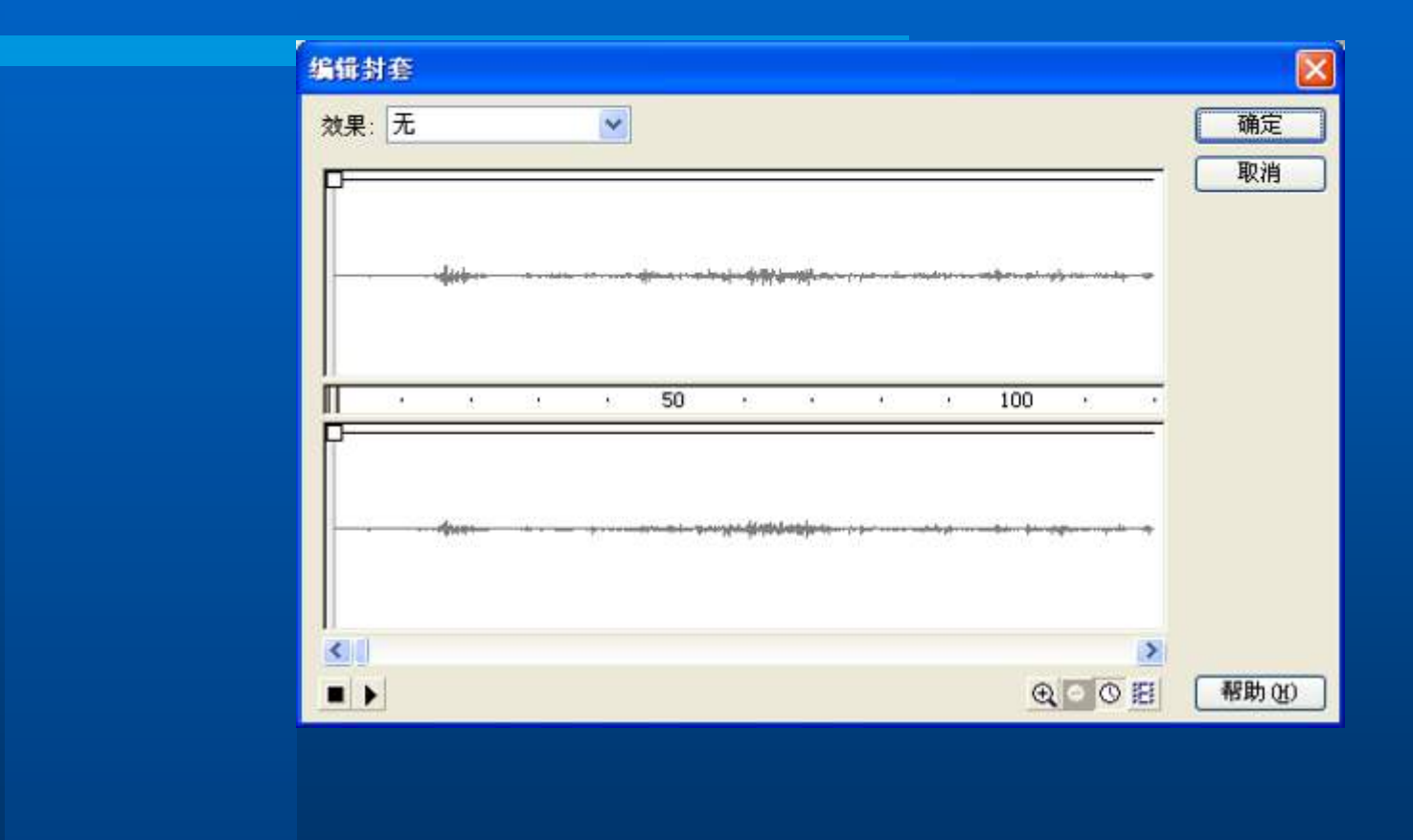

首页 上一页 下一页 尾页 结束 返回 调音

导入声音的编辑措施详细环节如下:

- 1、在时间轴上单击一种已经添加声音的关键帧, 打开【属性】面板,对声音的各项属性进行 设置。
- 2、单击【编辑】按钮,弹出【编辑封套】对话 框,如上图所示,在编辑区内有一条左侧带 有方形控制手柄的直线,它能够调整声音的 轻重音效果。

| 首 页 | 上一页 | 下一页 | 尾页 | 结束 | 返回 | 调 音 |
|-----|-----|-----|----|----|----|-----|
|-----|-----|-----|----|----|----|-----|

3、拖动幅度包络线上的控制手柄能够变化音频 上不同点的高度可变化音频的幅度。只要拖 动控制手柄到窗口外即可删除控制手柄。如 下图所示就是编辑后的【编辑封套】对话框, 目前状态是单击右下角的缩小按钮 Q 后的效 果。

| 首 页 | 上一页 | 下一页 | 尾页 | 结束 | 返回 | 调 音 |
|-----|-----|-----|----|----|----|-----|
|-----|-----|-----|----|----|----|-----|

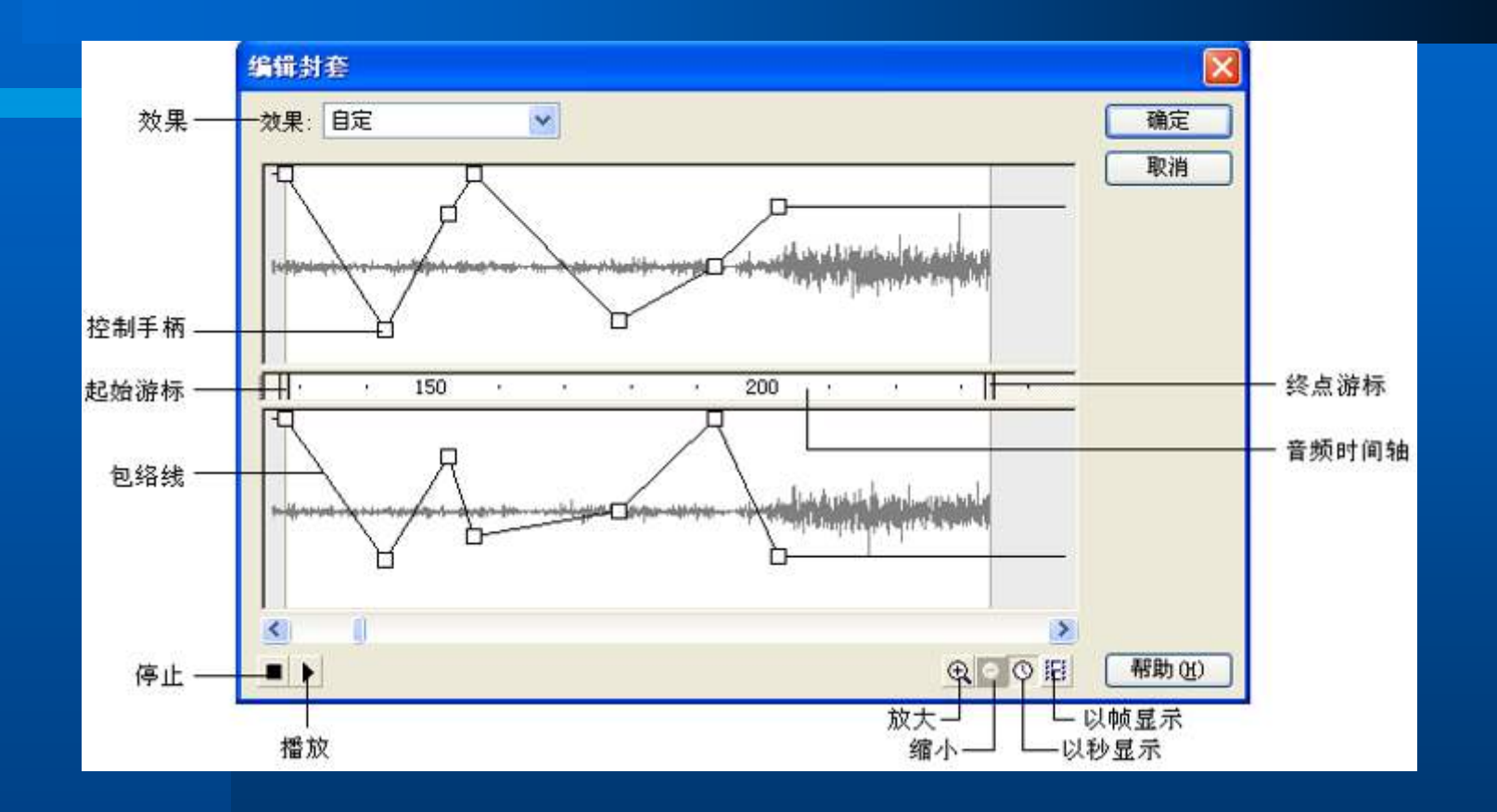

| 首 页 | 上一页 | 下一页 | 尾页 | 结束 | 返回 | 调 音 |
|-----|-----|-----|----|----|----|-----|
|-----|-----|-----|----|----|----|-----|

以上内容仅为本文档的试下载部分,为可阅读页数的一半内容。如要下载或阅读全文,请访问: <u>https://d.book118.com/978066044130006132</u>